## **Accessing Mandatory Training Modules**

## Login to Canvas, our Learning Management System (LMS)

Go to learn.ontariotechu.ca. You may see a screen like this:

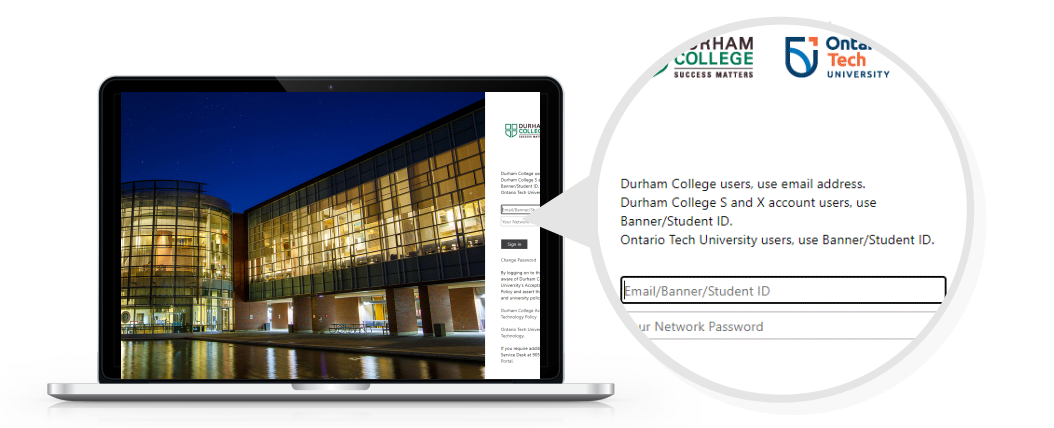

For the best experience, we suggest using Google Chrome as your browser.

Student ID: 100XXXXXX Network Password: Your Ontario Tech network password

Can't find or remember your password? Go to <u>https://itsc.ontariotechu.ca/services/acc</u> <u>ounts-and-passwords.php</u>

## Access your Canvas dashboard

You should see your dashboard. If you don't, click on **Dashboard** on the left side of the screen. Scroll down until you find the course called **Preventing Sexual Violence**.

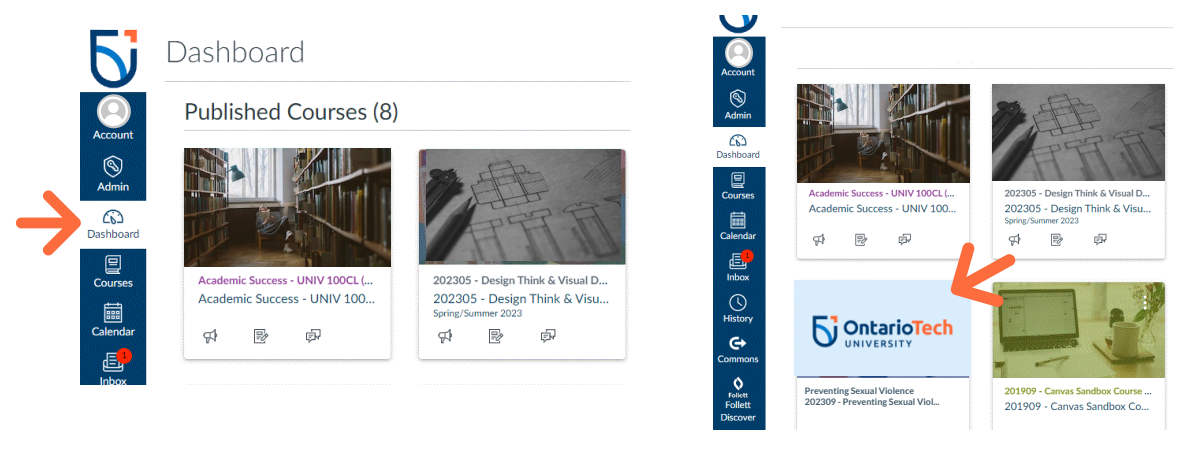

3 Select the content

In the course, click on **OTU: Sexual Violence.** 

Start with **Introduction**. Work your way through the modules until they **are all completed**.

Complete the modules

|               | ▼ Pr | eventing Sexual Violence                              | Complete One Item |  |
|---------------|------|-------------------------------------------------------|-------------------|--|
| $\rightarrow$ | P    | OTU: Sexual Violence<br>100 pts   Score at least 80.0 |                   |  |

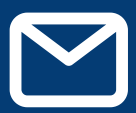

## Help and Support

If you have any questions or concerns, please contact: <u>humanrights@ontariotechu.ca</u>